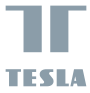

# SMART CAMERA 360

## USER MANUAL

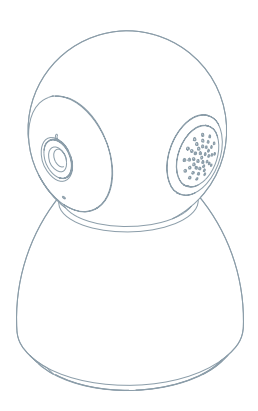

Pozrite si nasledujúci kontrolný zoznam a skontrolujte, či ste dostali všetky súčiastky.

- Tesla Smart Camera 360
- Napájací adaptér
- USB kábel
- Nosný rám
- Skrutky
- Pin
- Návod na obsluhu

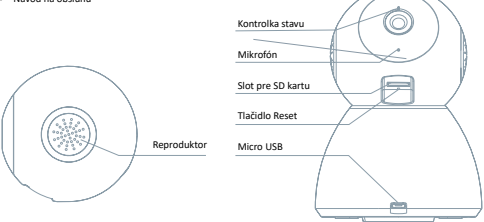

| Napájací port     | DC 5 V ± 10 %                                                                           |
|-------------------|-----------------------------------------------------------------------------------------|
| Kontrolka stavu   | Stlačením tlačidla na 3 sekundy zapnete/vypnete kameru                                  |
|                   | <ul> <li>Svieti červené svetlo: kamera sa zapína alebo nefunguje správne</li> </ul>     |
|                   | <ul> <li>Bliká červené svetlo: čakanie na Wi-Fi pripojenie (pomalé blikanie)</li> </ul> |
|                   | pripájanie k Wi-Fi sieti (rýchle blikanie)                                              |
|                   | Bliká modré svetlo: pripájanie                                                          |
|                   | <ul> <li>Svieti modré svetlo: kamera funguje správne</li> </ul>                         |
| Mikrofón          | Zachytí zvuk pre vaše video                                                             |
| Slot pre SD kartu | Podpora mikro SD pamäťovej karty (max 128 G)                                            |
| Tlačidlo Reset    | Stlačením a podržaním tlačidla na 5 sekúnd resetujete kameru                            |

## 1

#### Použite nosný rám na pripevnenie kamery na rovný, čistý povrch.

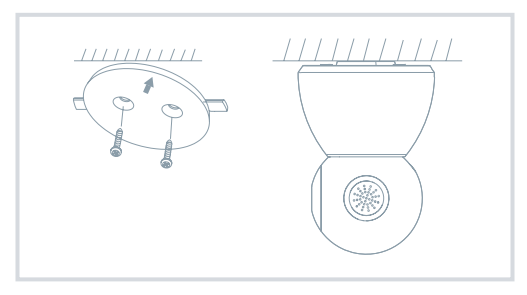

## 2

Alebo kameru voľne položte na rovnú plochu.

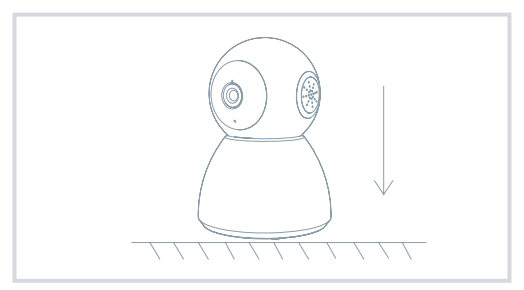

## PRIPOJENIE

#### Stažení aplikace

Aplikácia Tesla Smart je k dispozícii pre systémy iOS a Android OS. V Apple App Store alebo Google Play store vyhľadajte "Tesla Smart" alebo naskenujte QR kód a stiahnite aplikáciu.

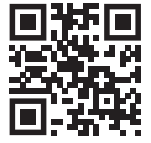

#### Nastaviť router

Router podporuje 2,4GHz Wi-Fi sieť (nepodporuje 5GHz). Pred pripojením k Wi-Fi sieti nastavte parametre routera a poznamenajte si SSID a heslo vašej Wi-Fi siete. Sieť udržujte dostupnú

#### Proces Registrácie

#### Krok 1

Otvorte aplikáciu Tesla Smart, kliknite na "Registrovať", prečítajte si "Zásady ochrany osobných údajov" a kliknite na "Súhlasím".

#### Krok 2

Zadajte platné telefónne číslo alebo e-mailovú adresu a kliknite na "Pokračovať". Zadajte overovací kód a prihláste sa do aplikácie.

#### Konfigurácia pomocou QR kódu

#### 1

Otvorte aplikáciu Tesla Smart, kliknite na "Vytvoriť rodinu", kde môžete upraviť meno rodiny a wsúvisiace nastavenie.

#### 2

Pokračujte kliknutím na "Zabezpečenie a senzor" >> "Inteligentná kamera", potom zvoľte "Pridať zariadenie" alebo "+" - kameru je teraz možné pridať.

#### 3

V rozhrani pridania zariadenia pokračujte kliknutim na "Ďalší krok" a potom zadajte heslo vašej Wi-Fi siete. Poznámka: 1) Kamera podporuje iba 2,4GHz Wi-Fi sieť. 2) Počet bitov SSID a hesla routera by nemali viac ako 24 znakov.

#### 4

V tomto rozhraní kamerou naskenujte QR kód vo vašom telefóne, kamera potom 3x zapípa. Za cca 30 sekúnd môžete konfiguráciu dokončiť.

#### 5

Počas pripájania sa ubezpečte, že router, mobilný telefón a kamera sú blízko seba. Keď je kamera úspešne pridaná, kliknite na "∠", kde môžete zadať názov kamery.

#### Nastavenie

V rozhraní "Inteligentná kamera" kliknite na "Z" a nastavte bežné funkcie kamery.

## ČASTO KLADENÉ OTÁZKY

| Otázka  | Zariadenie nejde zobraziť.                                                                                                    |
|---------|----------------------------------------------------------------------------------------------------|
| Odpoveď | Skontrolujte pripojenie k sieti a kameru skúste umiestniť bližšie k routeru. Ak to nepomôže,<br>zariadenie odporúčame resetovať a znova pridať.                                         |
| Otázka  | Prečo je kamera po resetovaní stále v zozname zariadení?                                                                                                    |
| Odpoveď | Resetovanie zariadenia resetuje iba konfiguráciu siete kamery, nezmení konfiguráciu aplikácie.<br>Odstráňte kameru a vymažte ju v aplikácii.                                            |
| Otázka  | Ako kameru pripojiť k ďalšiemu routeru?                                                                                                    |
| Odpoveď | Najprv odstráňte a resetujte zariadenie v aplikácii a potom pomocou aplikácie zariadenie opäť<br>nakonfigurujte.                                                                        |
| Otázka  | Prečo zariadenie nemôže rozoznať SD kartu?                                                                                                    |
| Odpoveď | SD kartu odporúčame vložiť po výpadku prúdu. Skontrolujte, či SD karta správne funguje a či jej<br>formát je FAT32. Ak internetové pripojenie nie je dobré, nejde rozoznať SD kartu.    |
| Otázka  | Prečo na môj mobilný telefón nedostávam upozornenia aplikácie?                                                                                                    |
| Odpoveď | Skontrolujte, či je aplikácia vo vašom mobilnom telefóne spustená, či bola povolená príslušná<br>funkcia upozornení, a či v mobilnom telefóne boli povolené SMS oznámenia a oprávnenia. |

## FUNKCIE

#### Pan / Tilt

Pohybujte kamerou s pomocou aplikácie vo vašom smartfóne s pokrytím 360 stupňov.

#### Detekcia Pohybu

Prostredníctvom aplikácie vás kamera notifikuje vždy, keď zaznamená pohyb.

#### Nahrávanie

Pomocou SD karty alebo služby úložiska Cloud zaznamenávajte každý moment.

## Vo dne i v noci

Výkonné nočné videnie zaistí ničím nerušenú noc, a to aj za úplnej tmy.

| Názov produktu | Tesla Smart Camera 360           |
|----------------|----------------------------------|
| Rozlíšenie     | 1920 x 1080                      |
| Napájanie      | DC5V, 1A                         |
| Snímací senzor | 1/3" 2MPx, CMOS                  |
| Nočný prísvit  | až 10 metrov                     |
| Objektív       | 3.6mm , F2.0                     |
| Rozmery        | 87,4 x 110 mm                    |
| Úložisko       | MicroSD karta, cloudové úložisko |
| Aplikácia      | Tesla Smart pre Android a iOS    |
| Pripojenie     | Wi-Fi 2,4 GHz IEEE 802.11b/g/n   |
| Model          | Speed 5S                         |

#### INFORMÁCIE O LIKVIDÁCII A RECYKLÁCII

Všetky výtoky s týmto cznačením treba likvidovať v súlade s predpisomi na likvidáciu elektrických a elektronických zariadení (smernica 2012/19/EU): Ich likvidacia spolu s bežným komunálnym obpadom je nepriputná. Všetky elektrické a elektronické spotrebiče likvidujte v súlade so vetkými miestnými a európskymi predpisní na určených berných miestach s prislušným oprávnemim a certifikatom podľa miestnych a legislativných predpisou. Správna likvidácia e recyklata pomatina minimalizovať negativny uply na životné prostredie a lokúšké iztravic. Ďalšie informácie o likvidácii sískate u predajcu, v autorizovanom servise a na miestnych úradoch. Pro rádiova zárnění podhléhaji cámrina (2014/57/EU (Mr.F., Bluetoch, Zipese, ...)

#### EÚ VYHLÁSENIE O ZHODE

Witty Trade s.r.o. týmto vyhlasuje, že rádiové zariadenie typu Speed 5S je v súlade so smernicou 2014/53/EÚ. Úplné EÚ vyhlásenie o zhode je k dispozícii na tejto internetovej adrese: teslasmart.com/declaration

Konektivita: Wi-Fi 2,4 GHz IEEE 802.11b/g/n Frekvenčné pásmo: 2.400 - 2.4835 MHz Max. vysokofrekvenčný výkon (EIRP): < 20 dBm

Výrobca Witty Trade s.r.o. Průmyslová 1472/11, 102 00 Praha, Česká republika www.teslasmart.com

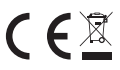